Centrum vedecko-technických informácií SR Odbor metodiky a tvorby informácií školstva Oddelenie regionálneho školstva a prierezových tém

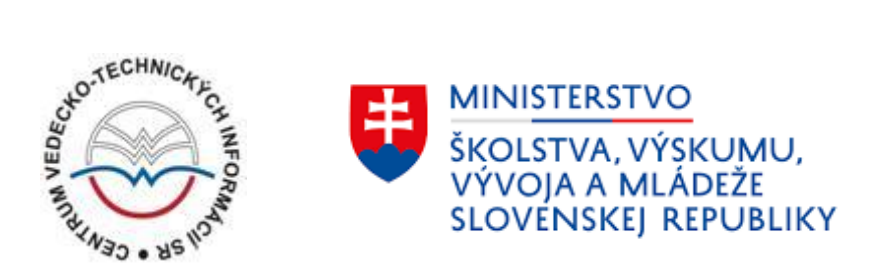

# Pokyny pre vyplňovanie výkazu o CTM prostredníctvom webovej aplikácie

Bratislava

2025

Pre vyplňovanie štatistického výkazu je potrebné vytvoriť užívateľský účet na adrese <u>https://sport.cvtisr.sk/ctm</u>. Ak nahrávate údaje za viac centier, postačí Vám jedno konto, kde vytvoríte viac organizácií. Pri registrácii je nutné zadať správnu e-mailovú adresu, na ktorú bude zaslaný potvrdzovací e-mail, prostredníctvom ktorého aktivujete svoj používateľský účet.

Po prihlásení ako prvé vyplňte údaje za organizáciu. Všetky polia sú povinné – pre ďalšie zadávanie údajov musia byť vyplnené. V prípade, ak nemáte IČO, uveďte IČO nadradenej organizácie, resp. kód v podobe 00000000. Po vyplnení všetkých údajov kliknite na tlačidlo "Uložiť".

| Názov         |              |           |   |
|---------------|--------------|-----------|---|
| Športový zväz |              |           |   |
| Vyberte       |              |           | Ŷ |
| Ulica         |              | Mesto     |   |
|               |              |           |   |
| PSČ           | Okres        |           |   |
|               | Vyberte      |           | Ŷ |
| ČO            | Právna forma |           |   |
|               | Vyberte      |           | Ŷ |
| Zriaďovateľ   |              | Pôsobnosť |   |
| Vyberte       | ~            | Vyberte   | ~ |

# Moja organizácia

Uložiť

## Obrázok 1 Formulár s údajmi o organizácii

Po úspešnom uložení údajov o organizácii prejdite do sekcie *Moje výkazy*, kde pridáte nový výkaz kliknutím na tlačidlo *+Vytvoriť nový výkaz*.

| Výkazy                            |                                           |                              |           |
|-----------------------------------|-------------------------------------------|------------------------------|-----------|
| Organizácia: Testovacia organizác | ia                                        |                              |           |
| + Vytvoriť nový výkaz             |                                           |                              |           |
| Id                                | Výkaz                                     |                              | Validácia |
|                                   | Žiadne záznamy. (výkaz vytvoríte kliknutí | ím na + Vytvoriť nový výkaz) |           |
| Späť na zoznam organizácií        |                                           |                              |           |

Obrázok 2 Sekcia Moje výkazy s tlačidlom na vytvorenie výkazu

Následne sa Vám zobrazí výberovník športu, za ktorý budete nahrávať údaje. V prípade, že nevidíte svoj šport, zvoľte možnosť *iné*. Následne sa vám vygeneruje formulár, ktorý môžete začať vypĺňať.

# Vytvoriť nový výkaz

Organizácia: Testovacia organizácia

| Vyberte   | ~ |
|-----------|---|
| Wetworit' |   |

### Obrázok 3 Výberovník športu

Štruktúra webového výkazu zodpovedá tlačenej verzii, pre jeho vyplňovanie preto platia všetky zásady popísané v metodických pokynoch. Pre úspešné uloženie údajov musia byť splnené podmienky súčtov buniek. Pri desatinných číslach je potrebné ako oddeľovač používať **bodku**, nie čiarku.

| Výkaz zostavil   | Telefón    | Email        |  |  |
|------------------|------------|--------------|--|--|
| Testovacia osoba | 0123456789 | test@test.sk |  |  |

I. Zamestnanci

|                                 |              |      |       |      | z toho           |       |                              |                         | z toho                 |            |                      |                             |
|---------------------------------|--------------|------|-------|------|------------------|-------|------------------------------|-------------------------|------------------------|------------|----------------------|-----------------------------|
|                                 |              | č.r. | Spolu | Vzde | elanie vysokoško | olské | Vzdelanie                    |                         |                        | Externí za | mestnanci            | Prepočítaný<br>stav na plnú |
|                                 |              |      | ·     | FTVŠ | Pedagogika       | Iné   | upine<br>stredné a<br>vyššie | né a vzdelanie z<br>šie | Interni<br>zamestnanci | Spolu      | Z toho<br>dobrovoľní | zamestnanosť                |
| а                               |              | b    | 1     | 2    | 3                | 4     | 5                            | 6                       | 7                      | 8          | 9                    | 10                          |
| Tréneri spolu                   |              | 0101 | 0     | 0    | 0                | 0     | 0                            | 0                       | 0                      | 0          | 0                    | 0.00                        |
|                                 | V. stupňa    | 0102 | 0     | 0    | 0                | 0     | 0                            | 0                       | 0                      | 0          | 0                    | 0.00                        |
|                                 | IV. stupňa   | 0103 | 0     | 0    | 0                | 0     | 0                            | 0                       | 0                      | 0          | 0                    | 0.00                        |
| v tom                           | III. stupňa  | 0104 | 0     | 0    | 0                | 0     | 0                            | 0                       | 0                      | 0          | 0                    | 0.00                        |
|                                 | ll. stupňa   | 0105 | 0     | 0    | 0                | 0     | 0                            | 0                       | 0                      | 0          | 0                    | 0.00                        |
|                                 | l. stupňa    | 0106 | 0     | 0    | 0                | 0     | 0                            | 0                       | 0                      | 0          | 0                    | 0.00                        |
| Z celkového počtu reprezentační |              | 0107 | 0     | 0    | 0                | 0     | 0                            | 0                       | 0                      | 0          | 0                    | 0.00                        |
|                                 | Lekári       | 0108 | 0     | 0    | 0                | 0     | 0                            | 0                       | 0                      | 0          | 0                    | 0.00                        |
|                                 | Maséri       | 0109 | 0     | 0    | 0                | 0     | 0                            | 0                       | 0                      | 0          | 0                    | 0.00                        |
| Odborní                         | Diagnostici  | 0110 | 0     | 0    | 0                | 0     | 0                            | 0                       | 0                      | 0          | 0                    | 0.00                        |
| zamestnanci                     | Metodici     | 0111 | 0     | 0    | 0                | 0     | 0                            | 0                       | 0                      | 0          | 0                    | 0.00                        |
|                                 | Ostatní      | 0112 | 0     | 0    | 0                | 0     | 0                            | 0                       | 0                      | 0          | 0                    | 0.00                        |
|                                 | Spolu        | 0113 | 0     | 0    | 0                | 0     | 0                            | 0                       | 0                      | 0          | 0                    | 0.00                        |
| lní zamestnanci                 |              | 0114 | 0     | 0    | 0                | 0     | 0                            | 0                       | 0                      | 0          | 0                    | 0.00                        |
| Zamestnanci CTM sp              | olu          | 0115 | 0     | 0    | 0                | 0     | 0                            | 0                       | 0                      | 0          | 0                    | 0.00                        |
| Kontrolný súčet (r. 0           | 101 až 0115) | 0116 | 0     | 0    | 0                | 0     | 0                            | 0                       | 0                      | 0          | 0                    | 0.00                        |

#### II. Údaje o športovcoch

|                                |                                                        |      | Športo | vci CTM            | Kade  | ti CTM             | Junio | ri CTM             | Iná kateg | jória CTM          |
|--------------------------------|--------------------------------------------------------|------|--------|--------------------|-------|--------------------|-------|--------------------|-----------|--------------------|
|                                |                                                        | č.r. | Spolu  | Z toho<br>dievčatá | Spolu | Z toho<br>dievčatá | Spolu | Z toho<br>dievčatá | Spolu     | Z toho<br>dievčatá |
|                                | а                                                      | b    | 1      | 2                  | 3     | 4                  | 5     | 6                  | 7         | 8                  |
|                                | zo školského športového<br>strediska                   | 0201 | 0      | 0                  | 0     | 0                  | 0     | 0                  | 0         | 0                  |
| Športovci                      | zo športovej triedy                                    | 0202 | 0      | 0                  | 0     | 0                  | 0     | 0                  | 0         | 0                  |
| novoprijatí<br>zaradení do     | zo športovej školy                                     | 0203 | 0      | 0                  | 0     | 0                  | 0     | 0                  | 0         | 0                  |
| CTM od 01.01.<br>do 31.12.2024 | z iných športových klubov                              | 0204 | 0      | 0                  | 0     | 0                  | 0     | 0                  | 0         | 0                  |
|                                | vlastní odchovanci klubu                               | 0205 | 0      | 0                  | 0     | 0                  | 0     | 0                  | 0         | 0                  |
|                                | Spolu novoprijatí                                      | 0206 | 0      | 0                  | 0     | 0                  | 0     | 0                  | 0         | 0                  |
|                                | výstup do strediska štátnej<br>športovej reprezentácie | 0207 | 0      | 0                  | 0     | 0                  | 0     | 0                  | 0         | 0                  |
| Športovci, ktorí<br>ukončili   | výstup do družstiev najvyššej<br>súťaže                | 0208 | 0      | 0                  | 0     | 0                  | 0     | 0                  | 0         | 0                  |
| návštevu CTM<br>od 01.01. do   | ďalej aktívni (mimo CTM)                               | 0209 | 0      | 0                  | 0     | 0                  | 0     | 0                  | 0         | 0                  |
| 31.12.2024                     | ukončili športovú činnosť                              | 0210 | 0      | 0                  | 0     | 0                  | 0     | 0                  | 0         | 0                  |
|                                | Spolu ukončili návštevu CTM                            | 0211 | 0      | 0                  | 0     | 0                  | 0     | 0                  | 0         | 0                  |
| Celkový počet šp               | ortovcov v CTM                                         | 0212 | 0      | 0                  | 0     | 0                  | 0     | 0                  | 0         | 0                  |
| Športovci zarader              | ií do reprezentácie                                    | 0213 | 0      | 0                  | 0     | 0                  | 0     | 0                  | 0         | 0                  |
| Kontrolný súčet (r             | . 0201 až 0213)                                        | 0216 | 0      | 0                  | 0     | 0                  | 0     | 0                  | 0         | 0                  |

#### III. Ekonomické ukazovatele

|                               |                               |                                         |      | 5             |          | z toł    |                | Výdavky na |             |        |
|-------------------------------|-------------------------------|-----------------------------------------|------|---------------|----------|----------|----------------|------------|-------------|--------|
|                               |                               |                                         | Ca.  | Suma (v euro) | materiál | prenájom | mzdové náklady | iné        | sústredenia | súťaže |
|                               | а                             |                                         | b    | 1             | 2        | 3        | 4              | 5          | 6           | 7      |
|                               | Príspevky zo                  | finančné prostriedky z<br>MŠ SR spolu   | 0301 | 0.00          | 0.00     | 0.00     | 0.00           | 0.00       | 0.00        | 0.00   |
|                               | štátneho<br>rozpočtu          | finančné prostriedky z<br>iného rezortu | 0302 | 0.00          | 0.00     | 0.00     | 0.00           | 0.00       | 0.00        | 0.00   |
| Celkové                       | Príspevky od športového zväzu |                                         | 0303 | 0.00          | 0.00     | 0.00     | 0.00           | 0.00       | 0.00        | 0.00   |
| náklady<br>na chod            | Príspevky od š                | portového klubu                         | 0304 | 0.00          | 0.00     | 0.00     | 0.00           | 0.00       | 0.00        | 0.00   |
|                               | Príspevky od s                | amosprávy                               | 0305 | 0.00          | 0.00     | 0.00     | 0.00           | 0.00       | 0.00        | 0.00   |
|                               | Príspevky od členov           |                                         | 0306 | 0.00          | 0.00     | 0.00     | 0.00           | 0.00       | 0.00        | 0.00   |
| Príspevky od inej FO alebo PO |                               | 0307                                    | 0.00 | 0.00          | 0.00     | 0.00     | 0.00           | 0.00       | 0.00        |        |
| Kontrolný s                   | účet (r. 0301 až 0            | 307)                                    | 0316 | 0.00          | 0.00     | 0.00     | 0.00           | 0.00       | 0.00        | 0.00   |

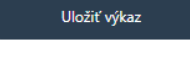

Späť na zoznam výkazov

Po vyplnení, ale aj priebežne (ak sú splnené podmienky správneho vypĺňania), výkaz uložte kliknutím na tlačidlo *Uložiť výkaz*.

# Zobrazenie chýb vo výkaze

Chyby vo výkazoch bude aplikácia zvýrazňovať červenou farbou. Pri pokuse o uloženie chybného výkazu aplikácia výkaz neuloží a zobrazí popis chýb, ktoré je potrebné upraviť.

Príklad chyby:

- Tabuľka Zamestnanci: Chyba na riadku 101: S1 sa musí rovnať súčtu S7 a S8.
- Tabuľka Zamestnanci: Chyba v stĺpci 1: R101 sa musí rovnať súčtu R102, R103, R104, R105, R106.

Pozn.: S7 je označenie stĺpca 7. R101 je označenie riadku 101. Označenie stĺpcov a riadkov vidíte v tabuľke vo výkaze.

| I. Zamestnanci     |                 |      |       |      |                 |        |                              |           |             |            |                      |                             |
|--------------------|-----------------|------|-------|------|-----------------|--------|------------------------------|-----------|-------------|------------|----------------------|-----------------------------|
|                    |                 |      |       |      |                 | z toho |                              |           |             | z toho     |                      |                             |
|                    |                 | č.r. | Spolu | Vzd  | elanie vysokošk | olské  | Vzdelanie                    |           |             | Externí za | mestnanci            | Prepočítaný<br>stav na plnú |
|                    |                 |      |       | FTVŠ | Pedagogika      | Iné    | upine<br>stredné a<br>vyššie | vzdelanie | zamestnanci | Spolu      | Z toho<br>dobrovoľní | zamestnanosť                |
| a                  |                 | b    | 1     | 2    | 3               | 4      | 5                            | 6         | 7           | 8          | 9                    | 10                          |
| Tréneri spolu      |                 | 0101 | 0     | 0    | 0               | 0      | 0                            | 0         | 0           | 0          | 0                    | 0.00                        |
|                    | V. stupňa       | 0102 | 0     | 0    | 0               | 0      | 0                            | 0         | 0           | 0          | 0                    | 0.00                        |
|                    | IV. stupňa      | 0103 | 0     | 0    | 0               | 0      | 0                            | 0         | 0           | 0          | 0                    | 0.00                        |
| v tom              | III. stupňa     | 0104 | 0     | 0    | 0               | 0      | 0                            | 0         | 0           | 0          | 0                    | 0.00                        |
|                    | II. stupňa      | 0105 | 0     | 0    | 0               | 0      | 0                            | 0         | 0           | 0          | 0                    | 0.00                        |
|                    | I. stupňa       | 0106 | 0     | 0    | 0               | 0      | 0                            | 0         | 0           | 0          | 0                    | 0.00                        |
| Z celkového počt   | u reprezentační | 0107 | 0     | 0    | 0               | 0      | 0                            | 0         | 0           | 0          | 0                    | 0.00                        |
|                    | Lekári          | 0108 | 0     | 0    | 0               | 0      | 0                            | 0         | 0           | 0          | 0                    | 0.00                        |
|                    | Maséri          | 0109 | 0     | 0    | 0               | 0      | 0                            | 0         | 0           | 0          | 0                    | 0.00                        |
| Odborní            | Diagnostici     | 0110 | 0     | 0    | 0               | 0      | 0                            | 0         | 0           | 0          | 0                    | 0.00                        |
| zamestnanci        | Metodici        | 0111 | 0     | 0    | 0               | 0      | 0                            | 0         | 0           | 0          | 0                    | 0.00                        |
|                    | Ostatní         | 0112 | 0     | 0    | 0               | 0      | 0                            | 0         | 0           | 0          | 0                    | 0.00                        |
|                    | Spolu           | 0113 | 0     | 0    | 0               | 0      | 0                            | 0         | 0           | 0          | 0                    | 0.00                        |
| Iní zamestnanci    |                 | 0114 | 0     | 0    | 0               | 0      | 0                            | 0         | 0           | 0          | 0                    | 0.00                        |
| Zamestnanci CTM    | l spolu         | 0115 | 0     | 0    | 0               | 0      | 0                            | 0         | 0           | 0          | 0                    | 0.00                        |
| Kontrolný súčet (r | . 0101 až 0115) | 0116 | 0     | 0    | 0               | 0      | 0                            | 0         | 0           | 0          | 0                    | 0.00                        |

Obrázok 4 Označenie riadkov a stĺpcov vo výkaze, na ktoré sa odkazujú chyby vypísané aplikáciou

# Po uložení výkazu

Ak máte úspešne výkaz uložený v aplikácii, výkaz nemusíte ďalej posielať poštou ani emailom, ani nič viac nemusíte v aplikácii potvrdzovať. Výkaz môžete až do konca zberu meniť a upravovať.

| Údaje v           | Údaje výkazu boli úspešne uložené X         |           |                                |  |  |  |  |  |  |  |  |
|-------------------|---------------------------------------------|-----------|--------------------------------|--|--|--|--|--|--|--|--|
| Výkč<br>Organizác | ÝÝKAZY<br>ganizácia: Testovacia organizácia |           |                                |  |  |  |  |  |  |  |  |
| + Vytvoriť        | Vytvoriť nový výkaz                         |           |                                |  |  |  |  |  |  |  |  |
| Id                | Výkaz                                       | Validácia |                                |  |  |  |  |  |  |  |  |
| 75                | atletika                                    | ok        | Upraviť   Zobraziť   Odstrániť |  |  |  |  |  |  |  |  |
| Späť na zo        | päť na zoznam organizácií                   |           |                                |  |  |  |  |  |  |  |  |

Obrázok 5 Sekcia Moje výkazy po uložení správne vyplneného výkazu

| Údaje          | Údaje výkazu boli úspešne uložené 🛛 🗙         |                                                |                                                                             |  |  |  |  |  |  |  |
|----------------|-----------------------------------------------|------------------------------------------------|-----------------------------------------------------------------------------|--|--|--|--|--|--|--|
| Výk<br>Organiz | Výkazy<br>Organizácia: Testovacia organizácia |                                                |                                                                             |  |  |  |  |  |  |  |
|                | ie noty tynaz                                 |                                                |                                                                             |  |  |  |  |  |  |  |
| ld             | Výkaz                                         | Validácia                                      |                                                                             |  |  |  |  |  |  |  |
| 75             | atletika                                      | Tabuľka II je prázdna. Tabuľka III je prázdna. | buľka II je prázdna. Tabuľka III je prázdna. Upraviť   Zobraziť   Odstrániť |  |  |  |  |  |  |  |
| Späť na :      | Späť na zoznam organizácií                    |                                                |                                                                             |  |  |  |  |  |  |  |

Obrázok 6 Sekcia Moje výkazy po uložení výkazu s nevyplnenými tabuľkami

Výkaz máte možnosť *Upraviť, Zobraziť* alebo *Odstrániť*. Výkaz je možné stiahnuť vo formáte .xls (kliknite na tlačidlo *Zobraziť* v riadku výkazu a po zobrazení máte možnosť kliknúť tlačidlo *Stiahnuť XLS*).

| atletiko<br>Organizácia: Te | a<br>estovacia or | ganizá | cia   |         |                 |        |                              |           |              |                     | ያ Stia               | hnuť XLS                    |
|-----------------------------|-------------------|--------|-------|---------|-----------------|--------|------------------------------|-----------|--------------|---------------------|----------------------|-----------------------------|
| /ýkaz zostavil              |                   |        |       | Telefón |                 |        |                              | I         | mail         |                     |                      |                             |
| Testovacia osoba            | 1                 |        |       | 01234   | 0123456789      |        |                              |           | test@test.sk |                     |                      |                             |
| . Zamestnanci               |                   |        |       |         |                 | z toho |                              |           |              | z toho              |                      |                             |
|                             |                   | č.r.   | Spolu | Vzd     | elanie vysokošk | olské  | Vzdelanie                    |           |              | Externí zamestnanci |                      | Prepočítaný<br>stav na plnú |
|                             |                   |        | ·     | FTVŠ    | Pedagogika      | Iné    | upine<br>stredné a<br>vyššie | vzdelanie | zamestnanci  | Spolu               | Z toho<br>dobrovoľní | zamestnanosť                |
| a                           |                   | b      | 1     | 2       | 3               | 4      | 5                            | 6         | 7            | 8                   | 9                    | 10                          |
| Tréneri spolu               |                   | 0101   | 1     | 1       | 0               | 0      | 0                            | 0         | 1            | 0                   | 0                    | 0.00                        |
|                             | V. stupňa         | 0102   | 1     | 1       | 0               | 0      | 0                            | 0         | 1            | 0                   | 0                    | 0.00                        |

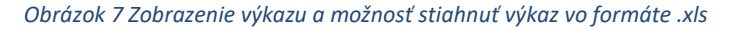

## V prípade viacerých organizácií

V sekcii *Moje organizácie* máte možnosť vytvoriť novú organizáciu s novými výkazmi. Postup je ďalej rovnaký ako doteraz.

Údaje za organizáciu viete upraviť kliknutím na tlačidlo *Upraviť* v riadku organizácie. Výkazy za organizáciu zobrazíte kliknutím na tlačidlo *Zobraziť výkazy* v riadku organizácie.

V stĺpci *Validácia výkazov* sú dve čísla oddelené zvislou čiarkou - prvé číslo predstavuje počet všetkých výkazov vytvorených za danú organizáciu, druhé číslo predstavuje počet <u>chybných</u> výkazov vytvorených za danú organizáciu. Správny stav je, že prvé číslo je nenulové a druhé číslo je nula.

# Organizácie

| + Vytvo | + Vytvoriť novú organizáciu |                        |                   |                                       |  |  |  |  |  |  |
|---------|-----------------------------|------------------------|-------------------|---------------------------------------|--|--|--|--|--|--|
| Id      | Používateľ                  | Názov organizácie      | Validácia výkazov |                                       |  |  |  |  |  |  |
| 74      | test@test.sk                | Testovacia organizácia | 1 0               | Upraviť   Odstrániť   Zobraziť výkazy |  |  |  |  |  |  |

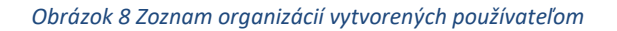

# Kontakty

V prípade nejasností pri vypĺňaní výkazu sa môžete obrátiť na pracovníkov CVTI SR:

Pri metodických problémoch s vypĺňaním výkazu prosím kontaktujte: vit.skotnica@cvtisr.sk 02/69295420

Pri technických problémoch s webovou stránkou a vypĺňaním výkazu prosím kontaktujte: ivana.frankovicova@cvtisr.sk 02/69295440

jan.suchanovsky@cvtisr.sk